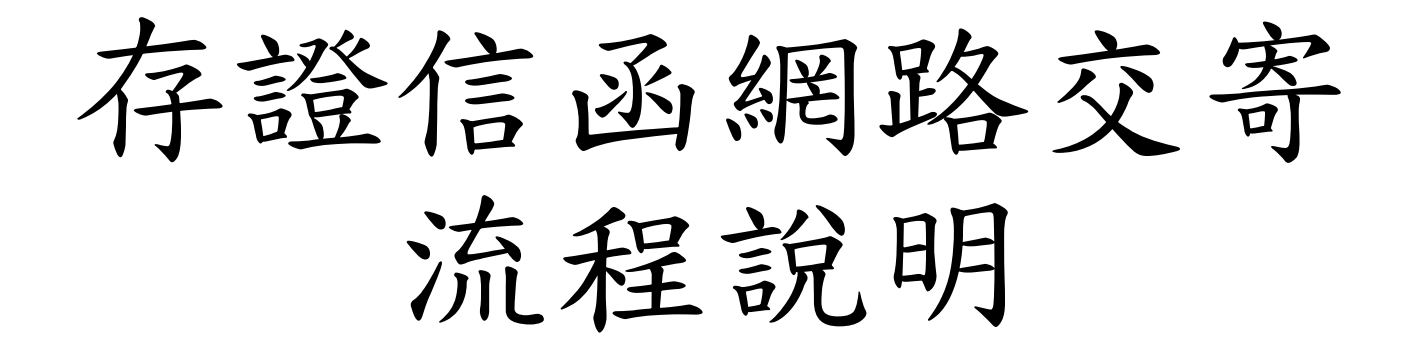

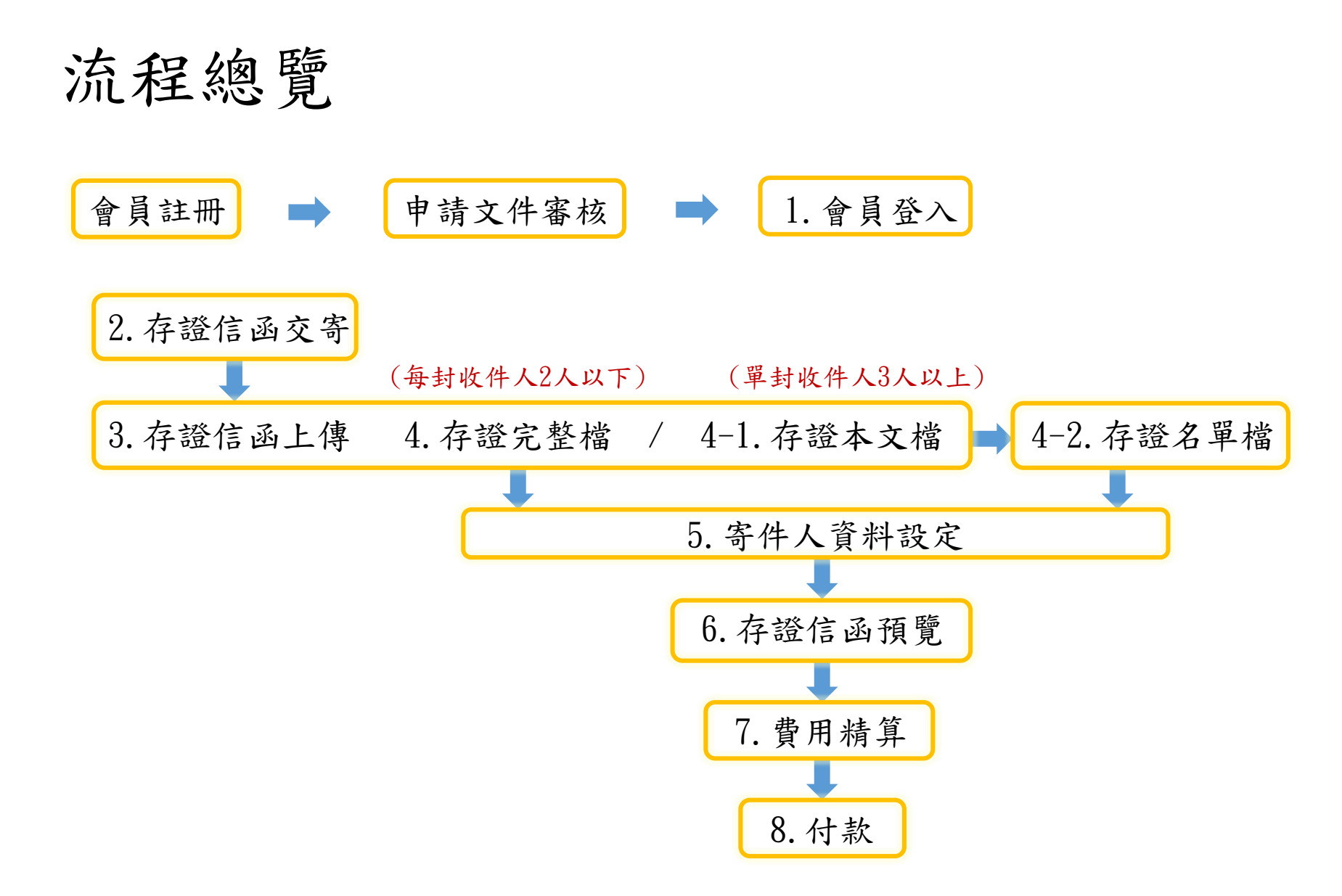

## 1. 會員登入頁面

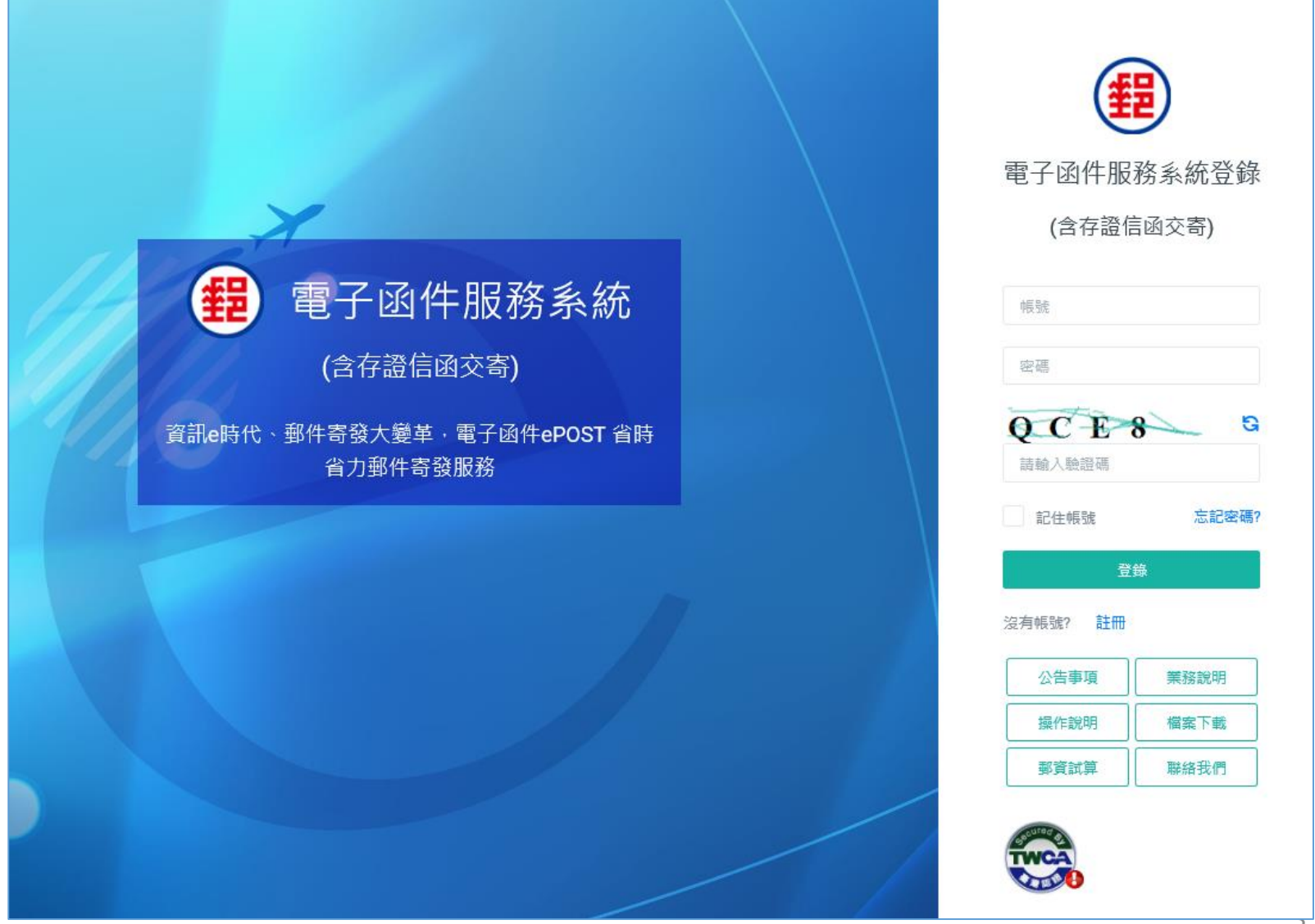

## 2. 會員登入後點選【存證信函交寄】

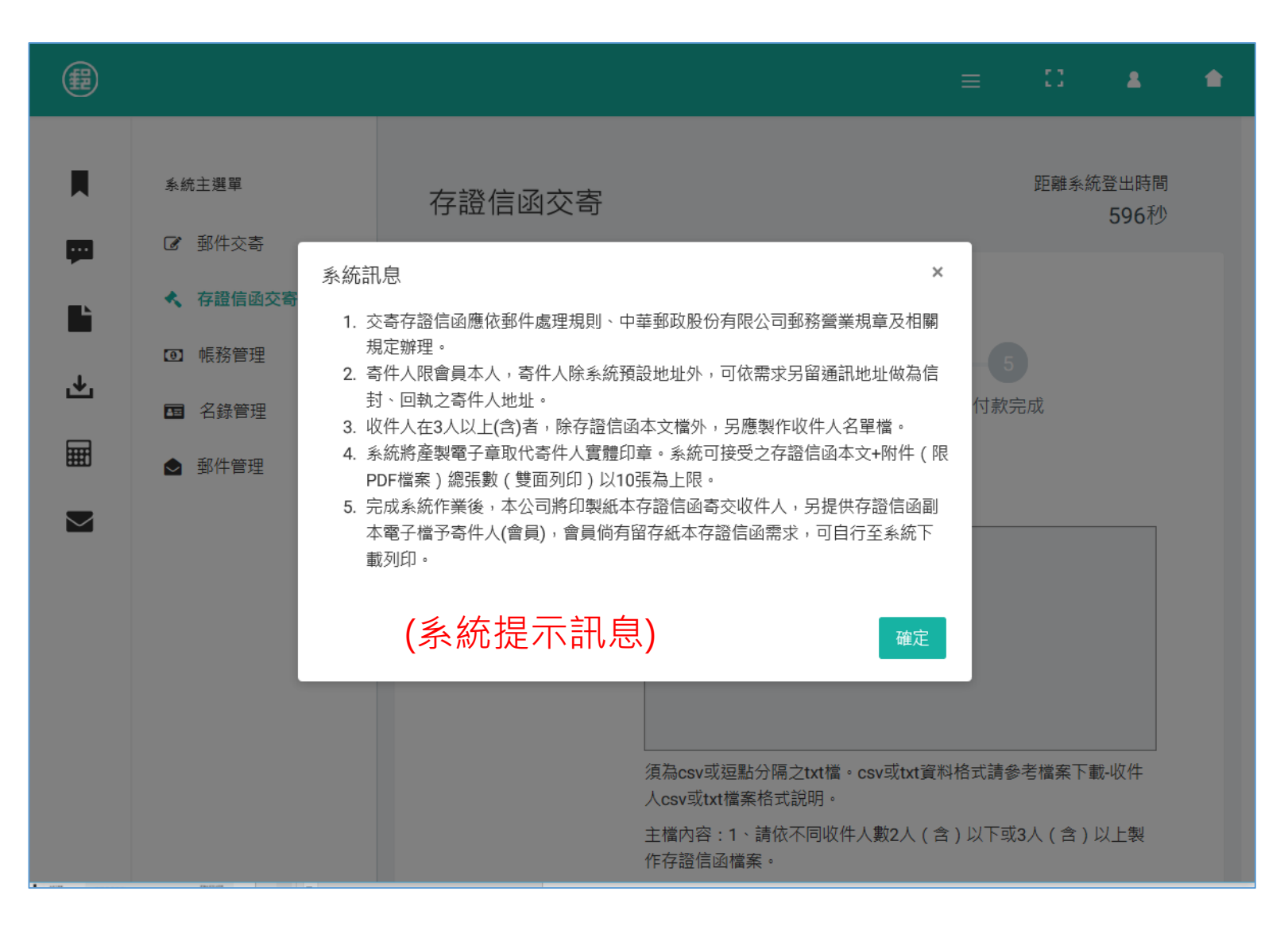

# 2-1. 存證信函交寄檔案準備 (請參考存證信函電子檔製作說明)

 收件人2人(含)以下(可多封本文,每封限寄2人):
請上傳1個存證信函檔案(內容包含存信函本文及收件人 資料)

#### 存證完整檔

| CN | POSTALCODE | POSTALADDRESS | CCN | CPOSTCODE | CPOSTADDRESS | MB             |
|----|------------|---------------|-----|-----------|--------------|----------------|
| 陳一 | 101        | 台北市爱国路101號    | 陳二  | 103       | 台北市爱國東路103號  | 一二三四五六七八九十1234 |
| 林一 | 201        | 台北市爱國路201號    | 林二  | 203       | 台北市爱國東路203號  | 一二三四五六七八九十1234 |
| 許一 | 301        | 台北市 愛國路301號   |     |           |              | 一二三四五六七八九十1234 |

收件人3人(含)以上(限1本文):
請上傳1個存證信函本文檔及1個收件人名單檔

#### 存證本文檔

| TEST_MB(另紙聯記本文).txt - 記事本     | —  |    | × |
|-------------------------------|----|----|---|
| 榴案(F) 編輯(E) 格式(O) 檢視(V) 說明(H) |    |    |   |
| 一二三四五六七八九十一二三四五六七八九十一二三四      | 日五 | 六七 | 入 |
| 九十一二三四五六七八九十一二三四五六七八九十一二      | ニニ | 四五 | 六 |
| 七八九十一二三四五六七八九十一二三四五六七八九-      | +- | ニミ | 四 |
| 五六七八九十一二三四五六七八九十一二三四五六七八      | ヽ九 | +- | - |
| 三四五六七八九十一二三四五六七八九十一二三四五;      | いし | 八九 | + |
| 一二三四五六七八九十一二三四五六七八九十一二三四      | 日五 | 六七 | 入 |
| 九十一二三四五六七八九十一二三四五六七八九十一-      | ニニ | 四五 | 六 |

#### 存證名單檔

| TEST_CV(另紙聯記名單).txt - 記事本 -   | - |  |
|-------------------------------|---|--|
| 檔案(F) 編輯(E) 格式(O) 檢視(V) 說明(H) |   |  |
| CN, POSTALCODE, POSTALADDRESS | • |  |
| 陳一,101,台北市愛國東路101號            | 虎 |  |
| 林二,201,台北市愛國東路201號            | 虎 |  |
| 張三,301,台北市愛國東路201號            | 虎 |  |
| 李四,401,台北市愛國東路201號            | 虎 |  |

#### 3. 進入存證信函上傳頁面

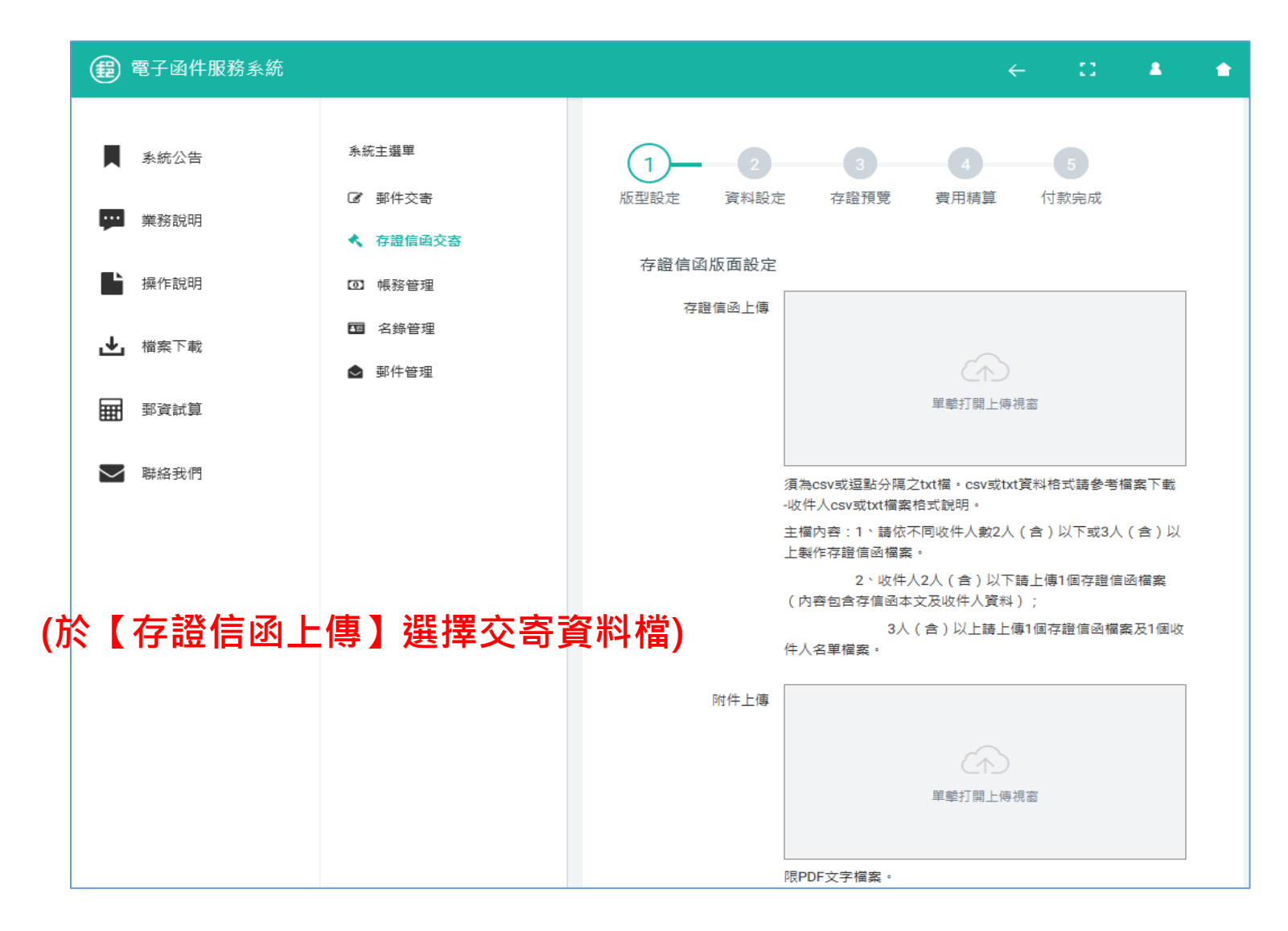

#### 4. 選擇【存證信函檔案上傳】(2人以下)

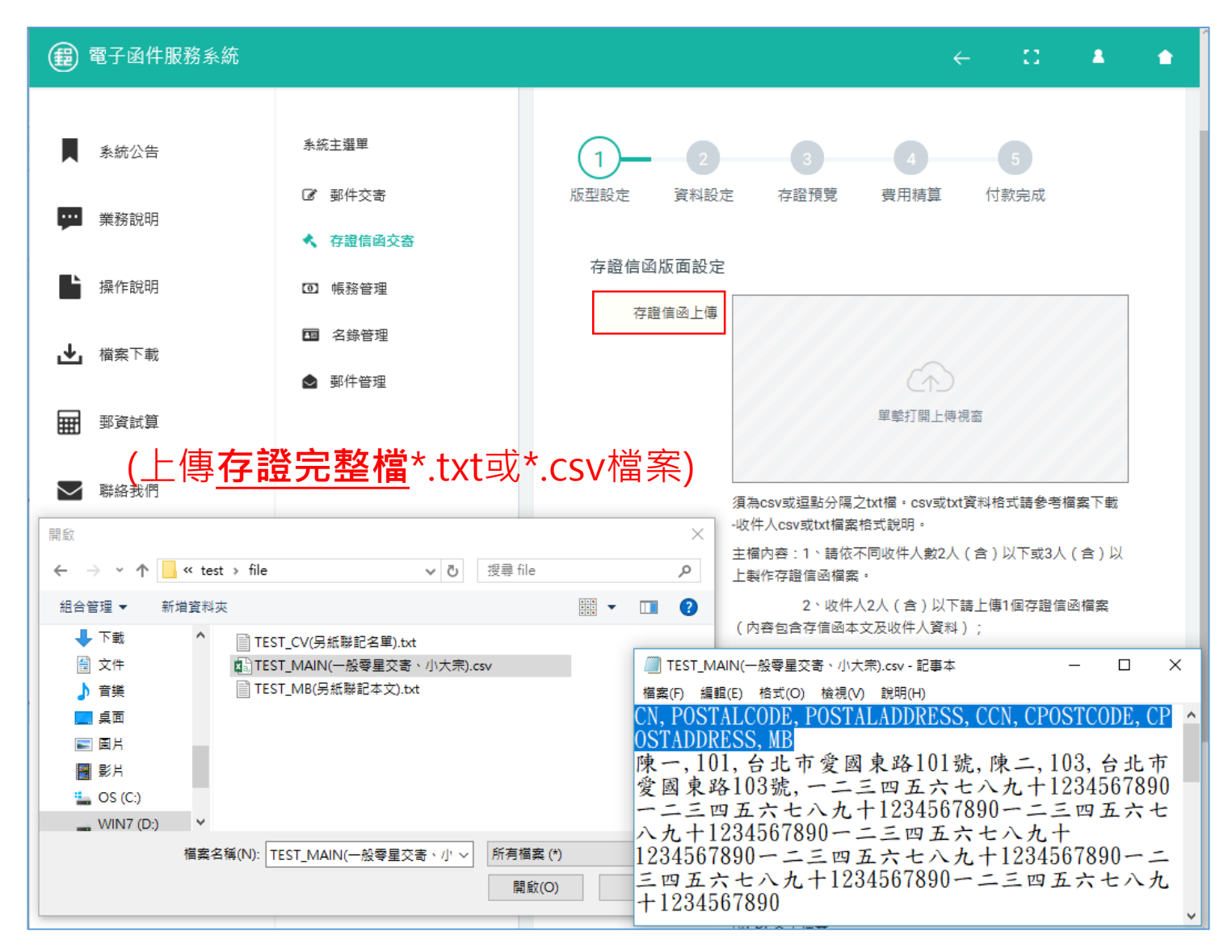

#### 4-1. 選擇【存證信函檔案上傳】(3人以上)

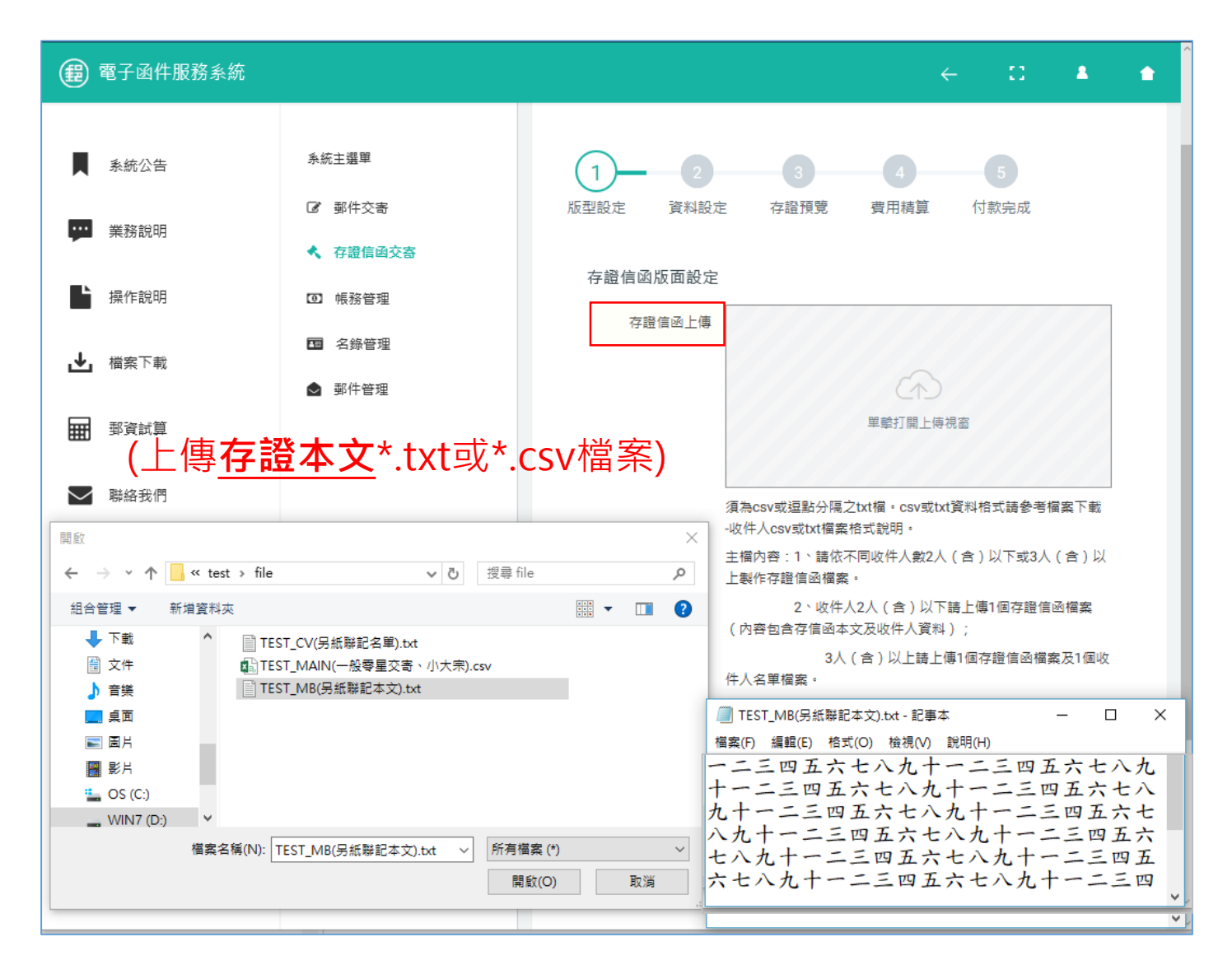

## 4-2. 選擇存證信函檔案上傳(3人以上)

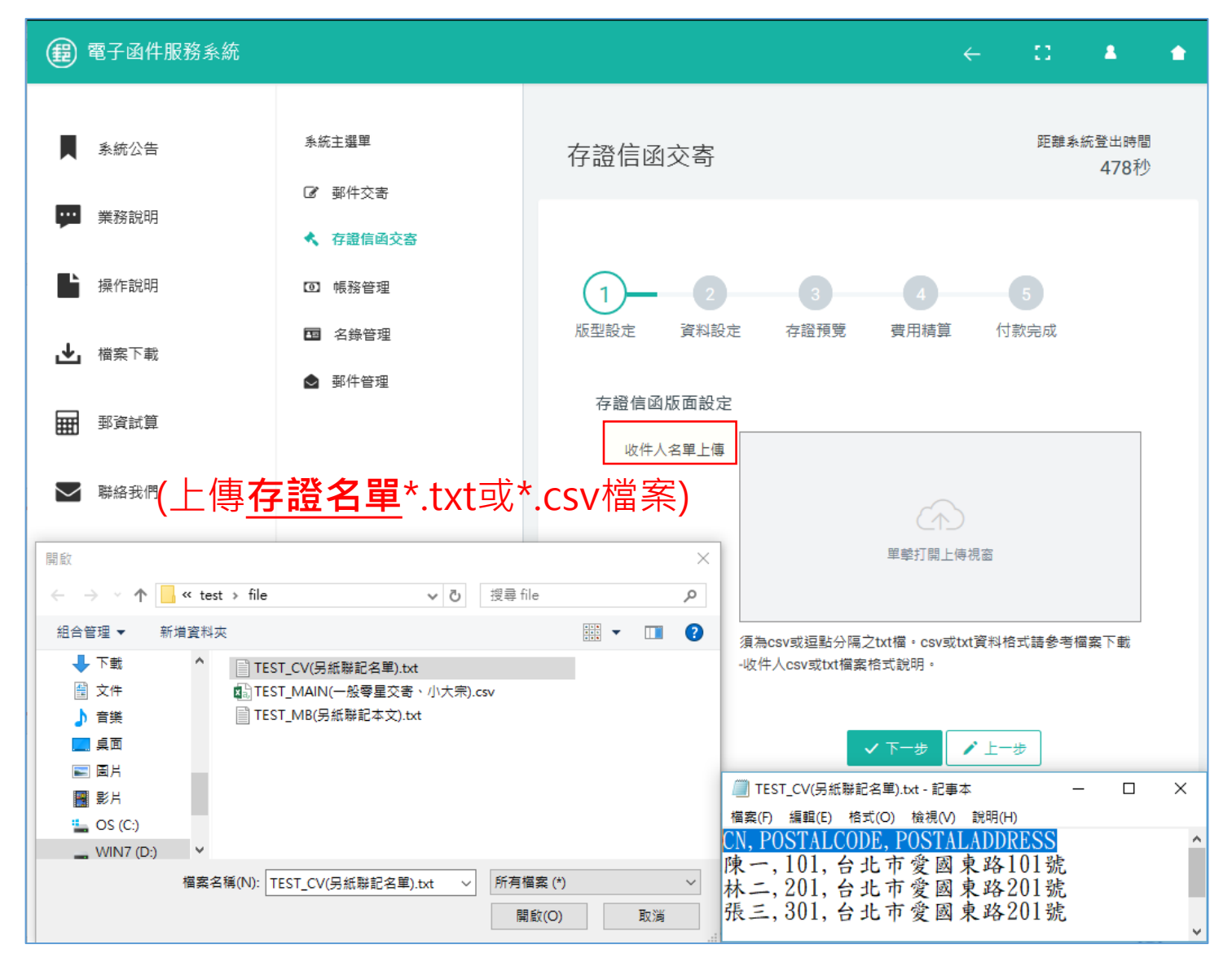

#### 5. 設定寄件人資料

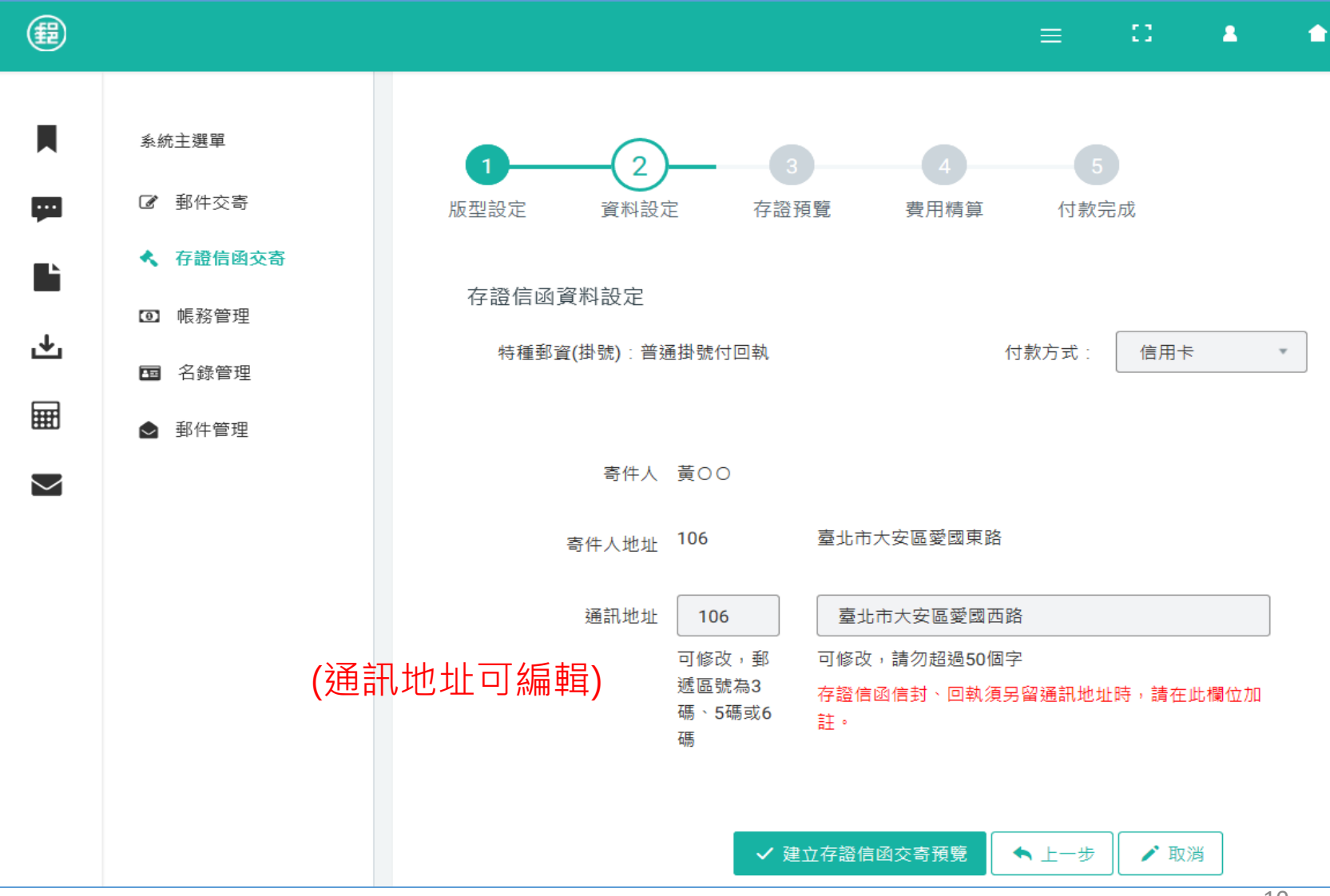

#### 6. 系統產製存證信函

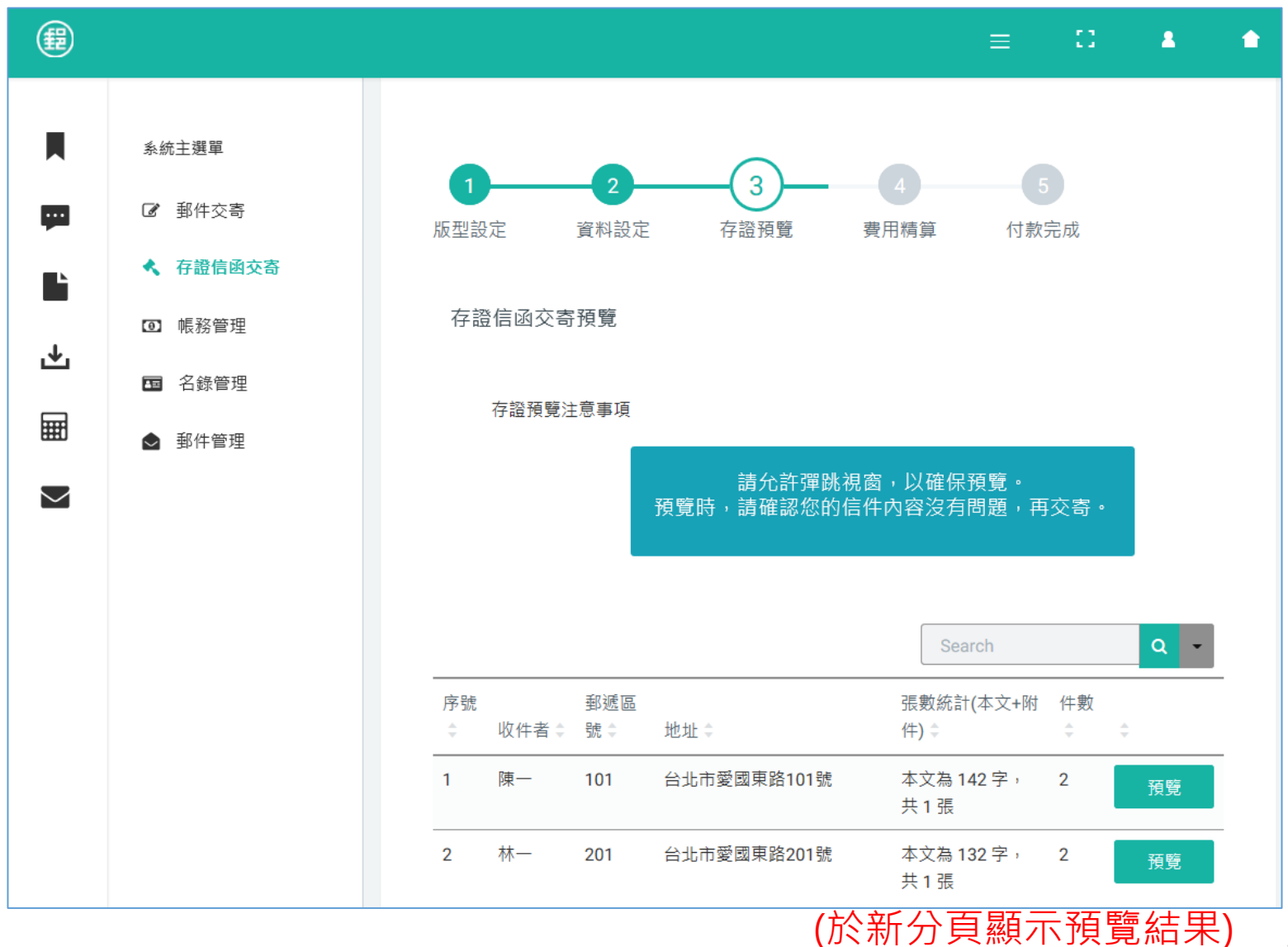

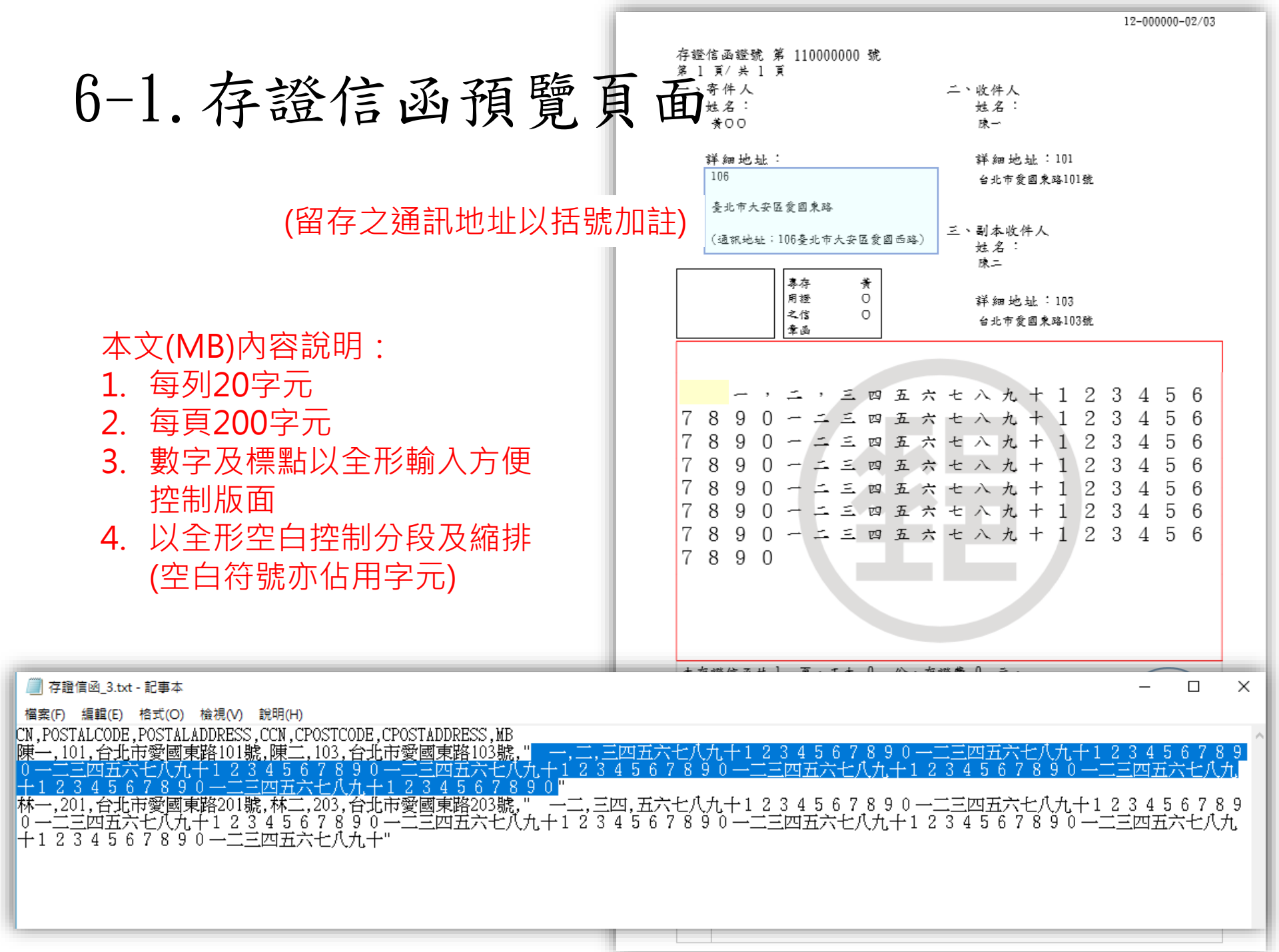

### 7. 費用精算及付款

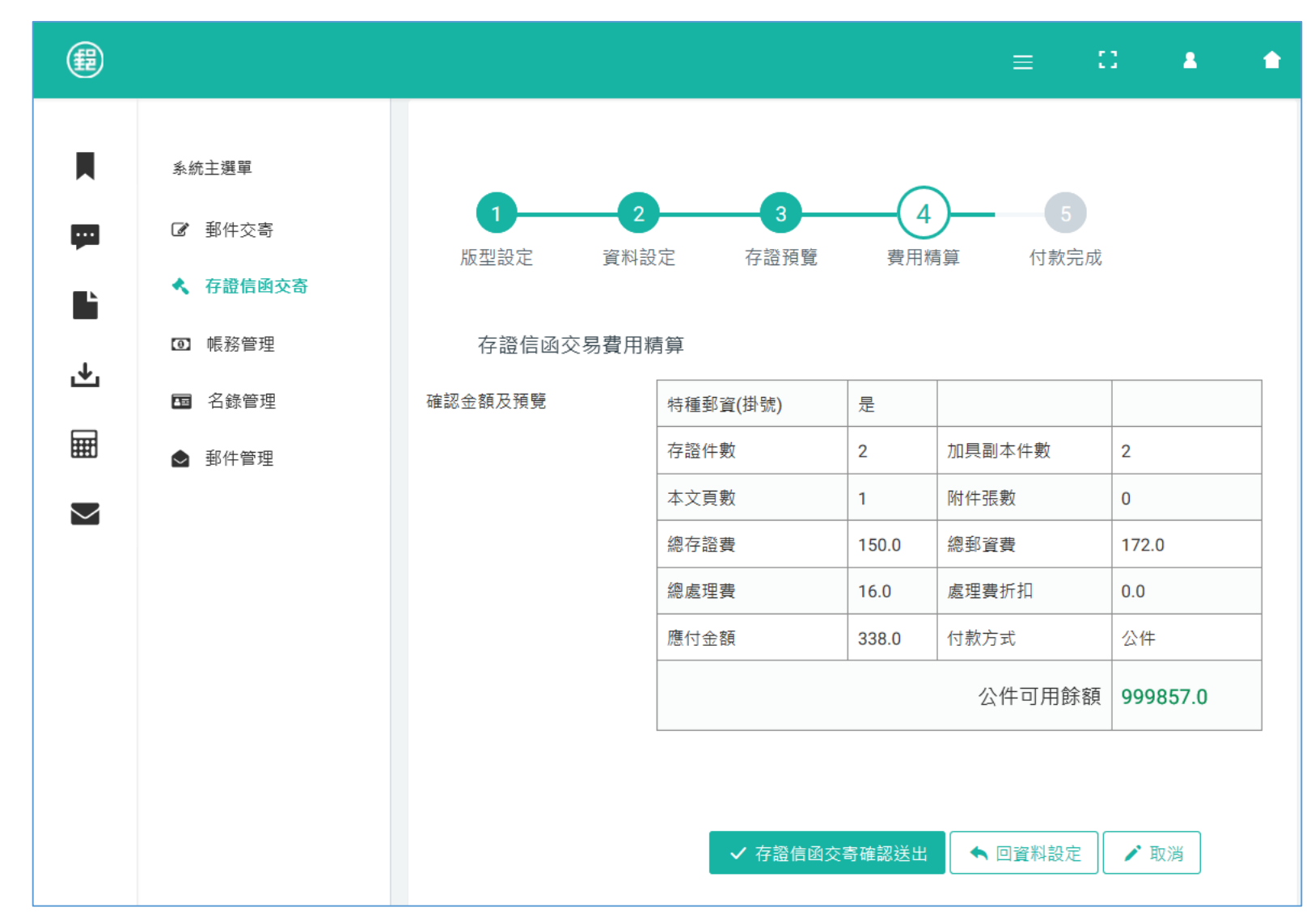

8. 完成付款交寄

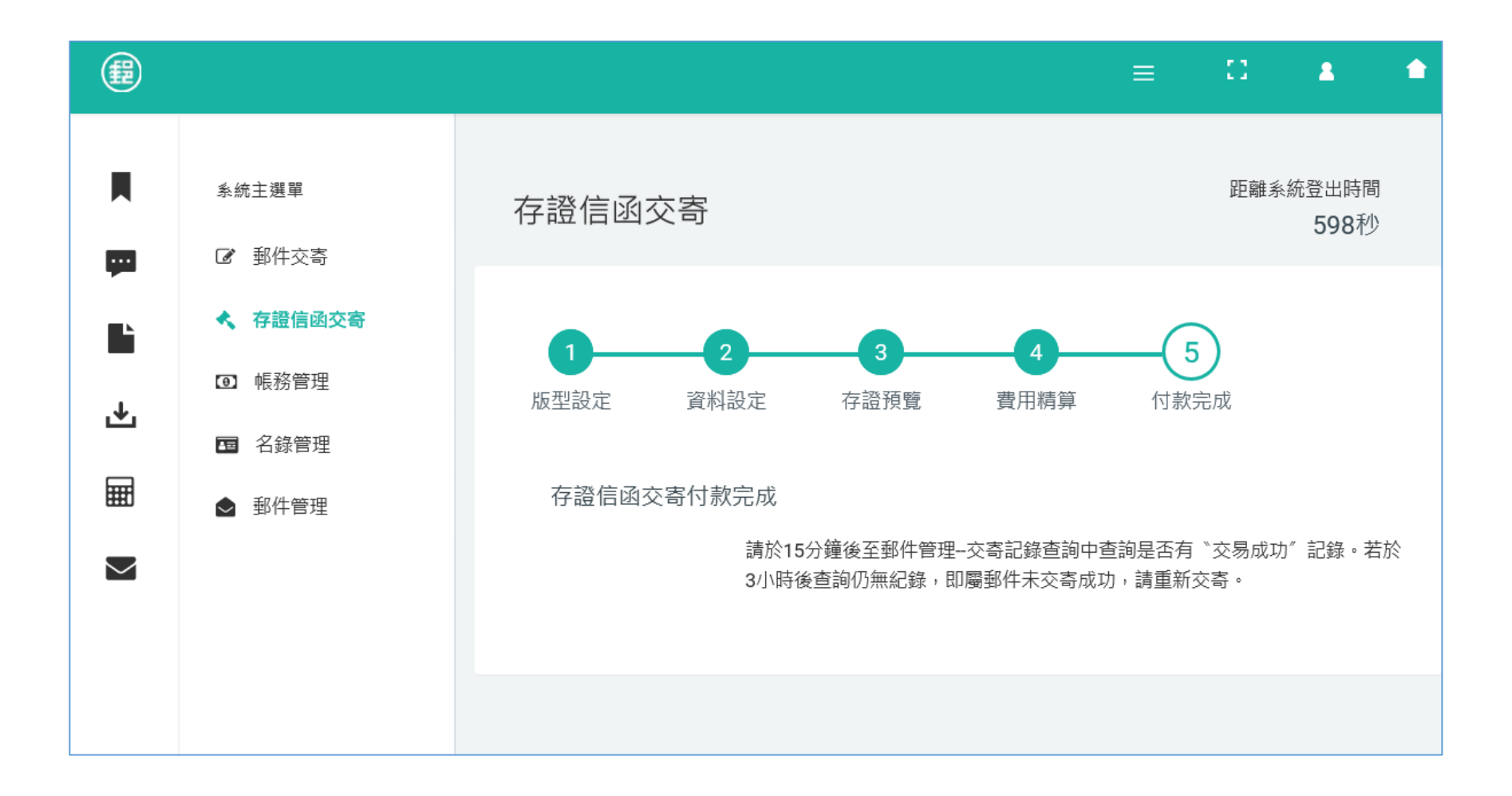